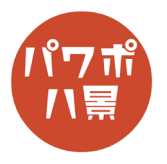

## かめはめ波

| 1 |                                                                                                    | 画像を用意します。<br>ちなみに、左の画像は、<br>「挿入」→「画像」→「ストック画像」で<br>「ストーンヘンジ」、<br>「挿入」→「画像」→「ストック画像」→「人物の<br>切り絵」の「藤戸桃子」で作りました。 |
|---|----------------------------------------------------------------------------------------------------|----------------------------------------------------------------------------------------------------|
| 2 | 自動化   ロシ、   ロック   ハレジア-2255 - PowerPoint     アイル   ホーム   挿込   画面   デザイン     新山、   裏   アメーション   スライト・ショー   松     新山、   裏   アメーション   スライト・ショー   松     アメーション   アメーション   スライト・ショー   松   日本     第   マンク・フォー   アメーション   日本   日本     アメーション   アメーション   アメーシン   日本   日本     アメーシン   アメーシン   アメーシン   アメーシン   日本     アメーシン   アメーシン   アメーシン   アメーシン   アメーシン     アメーシン   アメーシン   アメーシン   アメーシン   アメーシン     アメーシン   アメーシン   アメーシン   アメーシン   アメーシン     アメーシン   アメーシン   アメーシン   アメーシン   アメーシン     アメーシン   アメーシン   アメーシン   アメーシン   アメーシン     アメーシン   アメーシン   アメーシン   アメーシン   アメーシン     アメーシン   アメーシン   アメーシン   アメーシン   アメーシン     アメーシン   アメーシン   アメーシン   アメーシン   アメーシン     アメーシン   アメーシン   アメーシン   アメーシン                                | 「挿入」→「図形」→「楕円」。                                                                                                |
| 3 |                                                                                                    | 「Shift」キーを押しながら、正円を描画。                                                                                         |
| 4 | ・     日     7.1ゼラ->325 - PowerPoint     ク 核索       描画     デザイン     画面切り替え     アニメーション     スライド ショー     校園     表示     ヘルに       形の編集 ~     Abc     Abc     ・     ・     ・     ●     ●     ●     ●     ●     ●     ●     ●     ●     ●     ●     ●     ●     ●     ●     ●     ●     ●     ●     ●     ●     ●     ●     ●     ●     ●     ●     ●     ●     ●     ●     ●     ●     ●     ●     ●     ●     ●     ●     ●     ●     ●     ●     ●     ●     ●     ●     ●     ●     ●     ●     ●     ●     ●     ●     ●     ●     ●     ●     ●     ●     ●     ●     ●     ●     ●     ●     ●     ●     ●     ●     ●     ●     ●     ●     ●     ●     ●     ●     ●     ●     ●     ●     ● <th>「図形の枠線」→「枠線なし」。</th> | 「図形の枠線」→「枠線なし」。                                                                                                |

このマニュアルは PowerPoint Office 365 バージョン 2003 で書かれています

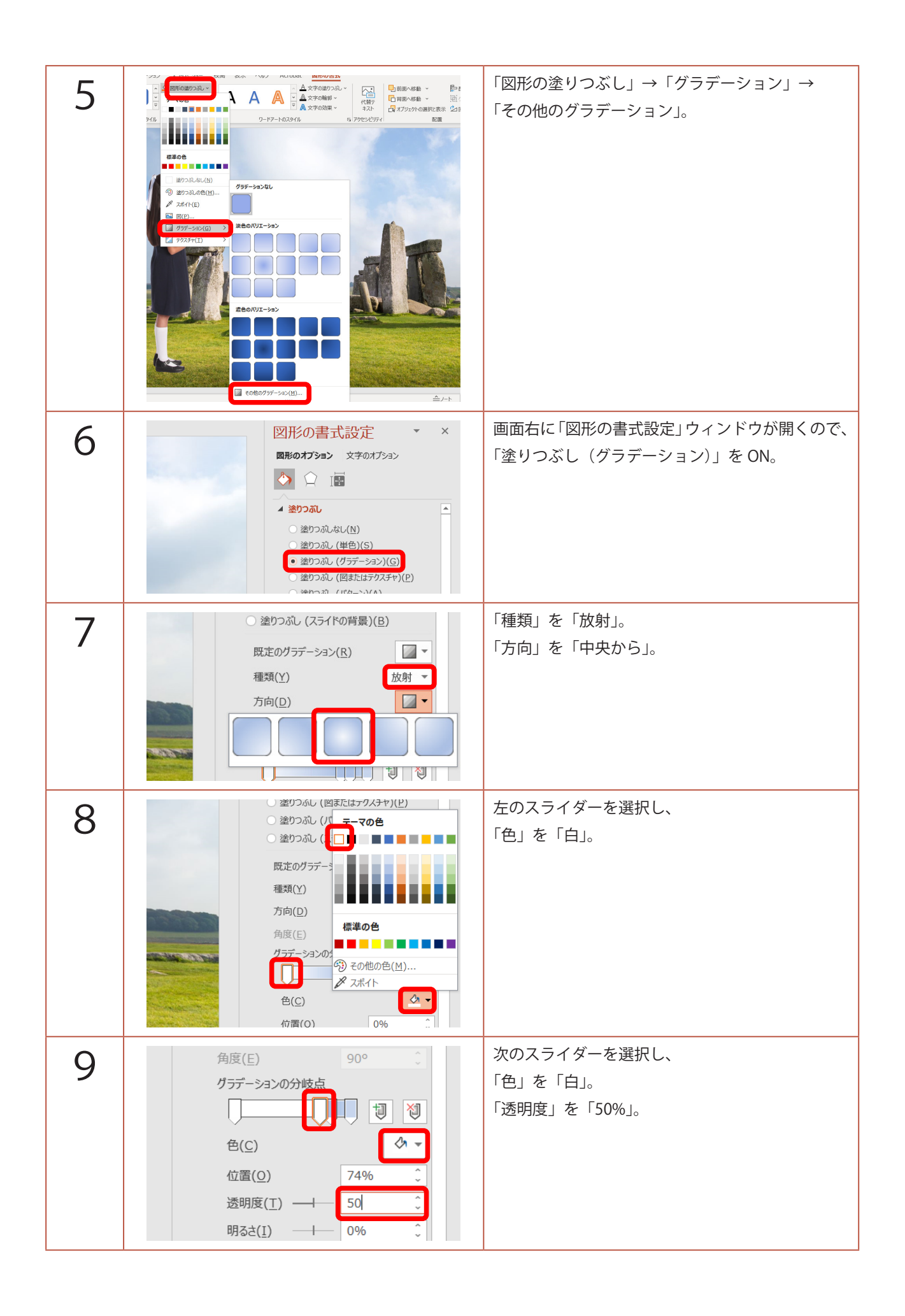

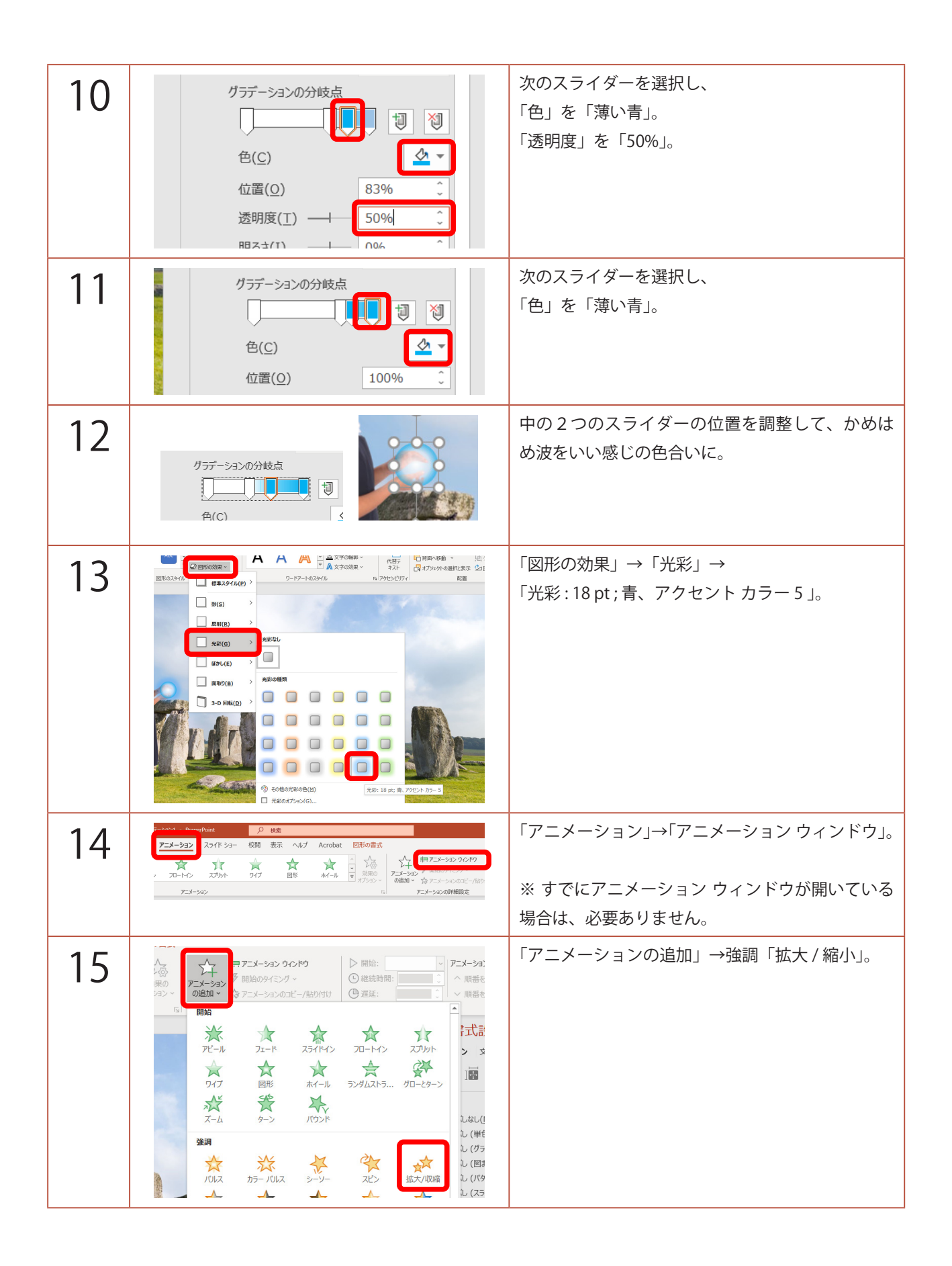

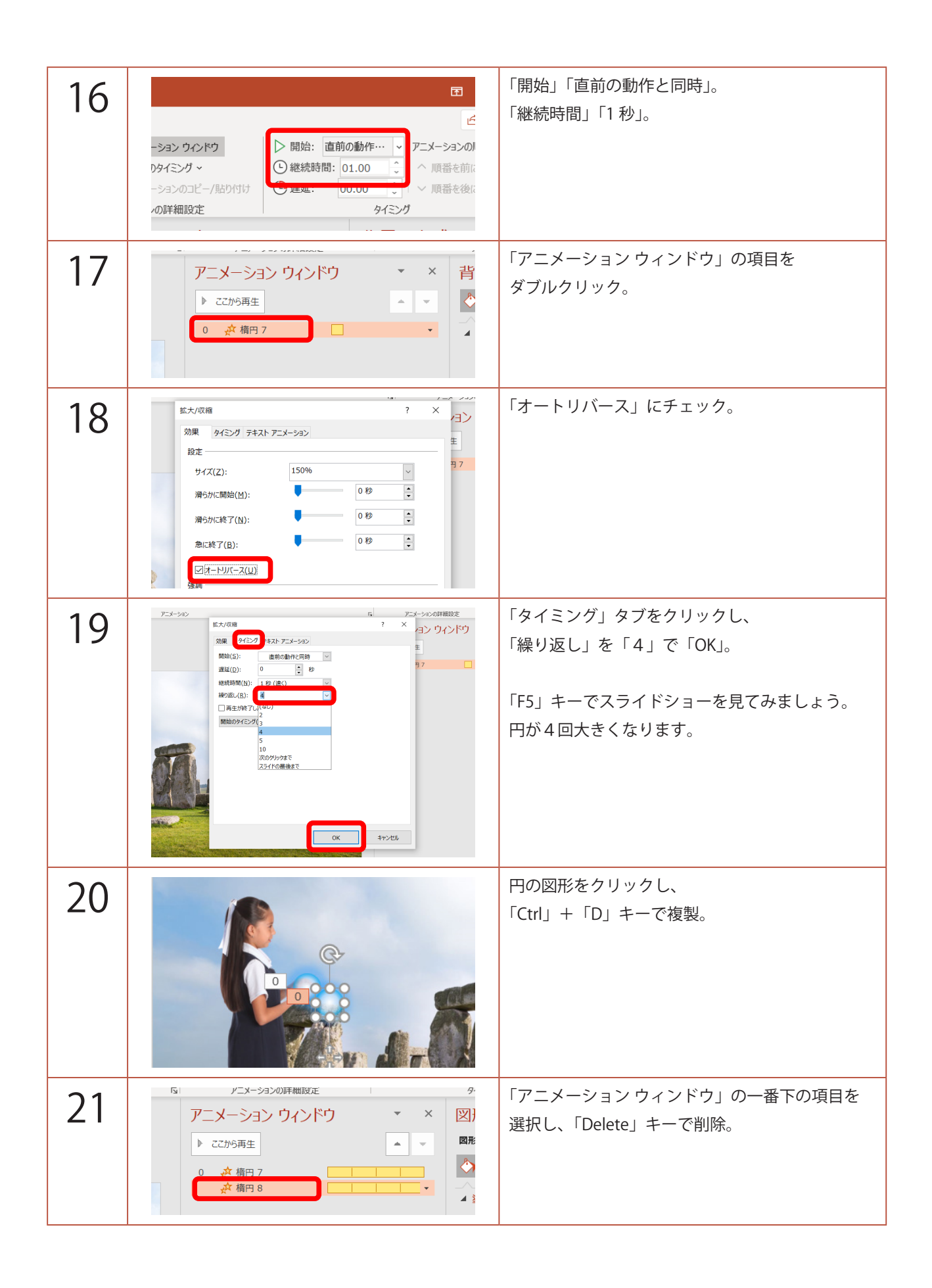

| 22 | C 日 9 C 日 マ<br>がせンテーション1 - PowerPoint 挿入 描画 デザイン 画面切り替え アニメーション スライド : C 図形の編集  C 図形の変更(N) > G 図形の変更(N) > G 図形の変更(N) > G 図形の編集  C 図形の環境(E) G コネクタの再接続(E) G コネクタの再接続(E) G コネクタの再接続(E) G コネクタの再接続(E) G コネクタの再接続(E) G コネクタの再接続(E) G コネクタの目接続(E) G コネクタの目接続(E) G コネクタの目接続(E) G コネクタの目接続(E) G コネクタの目接続(E) G コネクタの目接続(E) G コネクタの目接続(E) G コネクタの目接続(E) G コネクタの目接続(E) G コネクタの目接続(E) G コン C コン C コン C コン C コン C コン C コン C | 複製した図形を選択し、「図形の書式」。<br>「図形の編集」→「図形の変更」→「台形」。 |
|----|----------------------------------------------------------------------------------------------------|----------------------------------------------|
| 23 |                                                                                                    | 円が台形に代わるので、左に 90° 回転させ、横に<br>伸ばします。          |
| 24 | 既定のグラデーション(R)<br>種類(Y)<br>方向(D)<br>グラデーションの分岐点<br>グラデーションの分岐点                                                                                                    | グラデーションの「種類」を「パス」。                           |
| 25 | グラデーションの分岐点                                                                                                    | スライダーを移動させて、色の調整。                            |
| 26 | robat 図形の書式                                                                                                    | 「アニメーション」→「アニメーションの追加」→<br>開始「ワイプ」。          |
| 27 | 夕 枝束                                                                                                    | 「効果のオプション」→「左から」。                            |

| 28     | 「F5」キーでスライドショーを見てみましょう。<br>円の拡大に合わせて、か・め・は・め・・・<br>クリックで、波〜!と叫びましょう。 |
|--------|----------------------------------------------------------------------|
| 補<br>足 | 魔貫光殺砲の螺旋は、簡単な図形の組み合わせで<br>作ります。                                      |
|        | 「矢印 : 下カーブ」の右端の ● を下に移動させて、<br>三角の部分をぺたんこにします。                       |
|        | 複製して、「矢印:上カーブ」に変更し、<br>それをくっつけて、「図形の結合」で「接合」した<br>ものを並べるだけです。        |